## Step-by-Step Guide to Check Result

URL: https://admission.upes.ac.in/Login

1. Click on the <u>Already Applied</u> option:

| RANKED<br>466<br>IN INDIA<br>UNIVERSITY CATEGORY | Application Form          Already Applied       New Applicant         Session Year *       2025 |
|--------------------------------------------------|-------------------------------------------------------------------------------------------------|
| 28<br>Law<br>41                                  | First Name (As per 10th Marksheet)* Middle Name                                                 |
| MANAGEMENT<br>42<br>ENGINEERING                  | Last Name Date Of Birth*     dd-mm-yyyy                                                         |

2. Login with your registered mobile number:

| <b>VPES</b>                                                                                      |                                                                       |
|--------------------------------------------------------------------------------------------------|-----------------------------------------------------------------------|
| RANKED<br>446<br>LEUNEAL<br>CUNIVERSITY CATEGORY<br>CUNIVERSITY CATEGORY<br>CUNIVERSITY CATEGORY | Application Form Aready Applie New Applicant Mobile Number * Send OTP |

3. Enter the OTP received on your registered mobile number:

| <b>46</b>                         | Already Applied New Applicant                                      |
|-----------------------------------|--------------------------------------------------------------------|
| IN INDIA<br>(UNIVERSITY CATEGORY) | Mobile Number *                                                    |
| <b>28</b><br>LAW                  | 9311 Resend OTP<br>OTP sent to Registered Mobile no. and Email ID. |
| 41<br>MANAGEMENT                  | Enter OTP *                                                        |
| 42<br>ENGINEERING                 |                                                                    |
| by <b>nitf</b> ranking 2024       | Submit                                                             |

4. Click on <u>View Result</u> to check the offer letter.

|                                                                                                    |                                                                       |                                                                   | [-> Log |
|----------------------------------------------------------------------------------------------------|-----------------------------------------------------------------------|-------------------------------------------------------------------|---------|
| Dashboard<br>Application Form<br>Result/Offer Letter<br>Book Campus Visit<br>Print Application<br>Download Brochure<br>Sign Out | Dashboard<br>UG - B.Com<br>Application Number 2:<br>Core B.<br>Mode T | t Published!<br>ed. Click below to view your<br>Close View Result |         |
| _                                                                                                    |                                                                       | Academic History                                                  | Edit    |

5. Alternatively, click on **<u>Result/Offer Letter</u>** under the Dashboard:

|                                                              |                    |                                   | [→                    | Logout |
|--------------------------------------------------------------|--------------------|-----------------------------------|-----------------------|--------|
| Dashboard                                                    | Dashhoa            | rd                                |                       |        |
| Application Form<br>Result/Offer Letter<br>Book Campus Visit | UG - B.Com         |                                   | Payment               |        |
| Print Application                                            | Application Number | 25000                             | 100% Completed        |        |
| Download Brochure<br>Sign Out                                | Core<br>Mode       | B.Com (Hons.)<br>Through Non Exam |                       |        |
|                                                              | View A             | Application                       | Academic History Edit |        |

You'll be able to view and download the offer letter from here if "Provisionally Selected". Otherwise it will state the status of your UPES result: On Hold / Criteria Not Met / Rejected.

| Result State | S                                                                                                    | Acceptance Fees                                                                                                    |                                                                                                    |
|--------------|----------------------------------------------------------------------------------------------------|----------------------------------------------------------------------------------------------------|----------------------------------------------------------------------------------------------------|
| PROVISION    | ALLY SELECTED                                                                                                    | PENDING (To be paid on or                                                                                                    | before 18 Feb, 2025)                                                                                                    |
|              |                                                                                                    |                                                                                                    |                                                                                                    |
|              |                                                                                                    |                                                                                                    |                                                                                                    |
|              |                                                                                                    | COME<br>JPES                                                                                                    | <b>WPES</b>                                                                                                    |
|              | Pof No. 2025/ LIPES /25000022                                                                                                    |                                                                                                    | 05/02/2025                                                                                                    |
|              | Rei NO: 2025/ 0PES/250000915                                                                                                    |                                                                                                    | 05/02/2025                                                                                                    |
|              | Name: Ani<br>Address:<br>City: Jalandhar                                                                                                    |                                                                                                    |                                                                                                    |
|              | State: Punjab<br>Lett                                                                                                    | er of admission to B.Com program for the acad                                                                                                    | emic session 2025-28                                                                                                    |
|              | То                                                                                                    |                                                                                                    |                                                                                                    |
|              | Congratulations and welcome to                                                                                                    | UPES.                                                                                                    |                                                                                                    |
|              | We are pleased to inform you f<br>admission to our <b>B.Com (Hons.</b><br>program booklet for details) for f<br>We are certain that you will harr<br>will join an ever-growing comm<br>world-class faculty, global part | that based on your score obtained in the select<br>) Program at the <b>School of Business</b> with choic<br>the Academic Year <b>2025-28</b> at UPES, Dehradun.<br>ness your talent and be counted among the trail<br>lumity of innovators and limitless dreamers who<br>therships, digital preparedness, significant res | ion process , you have been offered provisional<br>e-based specialisations and minors* (Please refer<br>lazers at the university. As a learner at UPES, you<br>have chosen us for our high academic standards,<br>earch opportunities, and mesmerising campus |
|              | location.<br>We eagerly await the thoughts, in<br>every opportunity at UPES – exc<br>peers across disciplines. Above a                                                                                                  | nfluence, creations, and rigour that you will bring<br>el in academics, participate in activities, seek out<br>all, explore and enjoy this journey.                                                                                                    | to campus and encourage you to make the best of<br>faculty and industry leaders, and collaborate with                                                                                                    |
|              | Please note:                                                                                                    | your admission by 19 Eab 2025 failing which th                                                                                                    | a admission offer stands cancelled. To secure your                                                                                                    |
|              | admission, please submit the ac<br>Fee is to be paid on or before the                                                                                                    | ceptance fee of Rs.50000 through the online pays<br>commencement of the academic year.                                                                                                    | nent link mentioned below. The balance Semester                                                                                                    |
|              | <ol> <li>Specialisation (at the start of s<br/>case the cohort is less than the<br/>student can opt for a new specia</li> </ol>                                                                                         | second year) in Undergraduate programs will only<br>e prescribed numbers in any specialisation, the<br>ilisation on offer.                                                                                                    | be offered to a minimum cohort of 15 students. In same will not be offered for that batch and the                                                                                                    |
|              | 3) The onus of providing correct<br>timelines is on the student. In ca<br>passed or is unable to submit rel<br>admission/candidature with/wit<br>wherever applicable) will not be                                       | ct information at the time of admission/furnish<br>ase the student is not able to provide correct info<br>levant documents as per the pre-published timel<br>thout any prior information. In such cases, the f<br>adjusted/refunded.                                                                                      | ng all relevant documents as per the prescribed<br>mation about grades in any previous examination<br>nes, the university reserves the right to cancel the<br>ses for the entire semester (including hostel fees,                                             |
|              | Note: a. The Merit Scholarship is<br>b. Candidates will be able<br>attempt without supplem<br>2025. This will be applica<br>meeting the minimum sch                                                                     | s not applicable to students enrolled in Global Pat<br>e to upgrade this offer letter to one with a schola<br>entary / improvement / re-evaluation / any othe<br>able for the candidates submitting the acceptar<br>olarschin gleifullity criteria as our scholarschin poli                                               | hway Program (GPP).<br>rship, post Class XII Board or CUET results (in first<br>reason of grade/marks revision) by 31st October<br>ce fee on or before the admission deadline and<br>"                                                                        |
|              | To check scholarships, visit UPE                                                                                                    | S website - https://www.upes.ac.in/admissions/se                                                                                                    | holarships                                                                                                    |
|              | Comminy your admission circk                                                                                                    |                                                                                                    |                                                                                                    |
|              | rou can also visit the UPES Exper<br>Click here to know the nearest ex                                                                                                    | rience centre near you for one-on-one counselling<br>xperience centre location.                                                                                                    | ļ.                                                                                                    |
|              | Attachments:                                                                                                    |                                                                                                    |                                                                                                    |
|              | Annexure 1:Program Booklet (cli<br>Annexure 2:Brochure (click here                                                                                                    | ick here to download)<br>to download)                                                                                                    |                                                                                                    |
|              | We look forward to welcoming y                                                                                                    | ou and helping you build a fulfilling career.                                                                                                    |                                                                                                    |
|              | Sincerely,                                                                                                    |                                                                                                    |                                                                                                    |
|              | 1 .                                                                                                    |                                                                                                    |                                                                                                    |
|              | Marit                                                                                                    |                                                                                                    |                                                                                                    |
|              | Manish Madaan<br>Registrar                                                                                                    |                                                                                                    |                                                                                                    |
|              | *Specialisations can be chosen after the f<br>university reserves the right to add, dron                                                                                                    | first year, based on the selected program. The program offering<br>and modify programs at its discretion at any time without prior :                                                                                                    | are subject to approval by the UPES Academic Council, and the<br>otice.                                                                                                    |
|              | ** Only one category of scholarship can be<br>more details, please refer to www.upes.ac                                                                                                    | e availed by a student; multiple scholarships to one candidate w                                                                                                    | I not be granted. Limited seats are available in each category. For                                                                                                    |
|              |                                                                                                    | enrollments@upes.ac.in  1800 102 8737 (10 am to                                                                                                    | 7 pm)  upes.ac.in                                                                                                    |
|              | ADVANCED ENGINEER                                                                                                    | Into Foom of ER OCIENCE (DESIGN )                                                                                                    | Sources I part I hear the sole hors                                                                                                    |

To complete your payment, click on the 'Pay Now' button and select your preferred payment gateway. Once the payment is successfully processed, you will be able to download the receipt.

For any queries, feel free to contact us on our toll-free number 18001028737 (10:00 AM to 7:00 PM) or write an email to <u>enrollments@upes.ac.in</u>. You can also visit at UPES Experience Centre near you. <u>Click here</u> to learn about the Experience Centre location.